# **SOME USEFUL TIPS IN LINUX**

#### THE SCREEN RESOLUTION PROBLEM

The problem of screen resolution in linux can be solved by executing the following commands 1.Press ctrl+F5 2.1.Login as root 3.execute the command dpkg-reconfigure xserver-xorg select the driver vesa or default vedio memmory 8192kb simple select resolution as 1024\*768,800\*600 Reboot the gdm by using the command /etc/init.d/gdm restart reboot the system

## Problem of forgetting root password

Restart the system. select recovery mode of linux. type'e'. Use arrow key select 'ro single'. Type'e'.Delet the entries up to 'ro single'using backspace. Change it as 'rw init= /bin/sh.Press entre.Type 'b'. sh-3.1=passwd.Press enter.Give your new root password two times. Type reboot.press enter. Adding second cd Login as root.Press alt+ctrl+f5. Exicute the command apt-cdrom add. After commands,type tasksel. Select the packages of cd2 such as printer driver and others you wish to instal. follow the instructions. Grub installation

In some cases we format windows as a result linux does not boot up correctly. Re installing the grub may fix the problem. follow the steps 1.insert the linux cd1 2.type the command rescue and press enter choose different file system. If instal grub boot loader contain the menu , select it and continoue device for boot loader installation type as follows /dev/hdc(for sata use sdc) or hda reboot the system

.....

File corruption in linux ie linux can't boot up completely

1.ctrl+alt+f4

2.login as root

3.give root password

4.execute the command fsck

follow the instructions

reboot the system

Alternate method

For recovering linux files safely follow the instructions 1.login as root

2.give root password to continoue

3.Insert the linux cd1 ie the original version you installed earlier.

4.execute the command apt-cdrom add

5.after commands type tasksel

6.select linux cd1(press space to select)reboot the system

### WIRELESS NETWORKING

In your school we can easly setup wireless network in your school laptop. If you have a wireless modem .(ie the madem having a small antena in it). Do as follows 1.Login as root 2.Press Fn+F10 3.The wireless networking will active.go-Desktopadministration -networking First desable the wired net work, select wireless network , change the options as you wish, open Mozilla firefox and you can continue.....

### Re-arranging the boot menu.

Administration-start up manager. Change boot menu,order of boot menu etc.Then ok. some times some packages&Panels can not seen in Linux.

User's home-view-show hidden files, Select all .files(files having dot extensions) delet it. To speed up open office.

open -open office writer-tools-options-memmory-enable system quick starter.Remove from memmory to 23.59,restart the application

after first installation you can't login as root for this, first enter root in the login screen.a menu will appear.select, Actions-configure login manager-click ok.click allow local system administration

### Font problem.

Suppose you prepared a malayalam document in windows and wants to open in linux for that you must instal the corresponding font to linux font directory and run the command. fc-cache